### **AstraZeneca**

### Evidence Connect Platform Externally Sponsored Research User Guide

March 2019

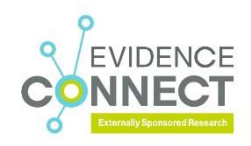

# $\sqrt{}$

### How to Use This Guide

- This guide is divided into short sections for ease of use
- There are <u>hyperlinks</u> throughout this guide to aid with navigation
- Click the contents icon in the lower left corner to return to the table of contents
- When logged into Evidence Connect, you can access the <u>Evidence Connect Training Centre</u> by clicking the <sup>3</sup> icon located at the top right-hand-side of the screen
- If you need technical support using Evidence Connect, contact us at:
  - Email: <u>AZEVIDENCECONNECTSUPPORT@astrazeneca.com</u>

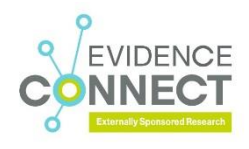

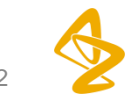

### **Table of Contents**

Click an Icon to Navigate to a Specific Section

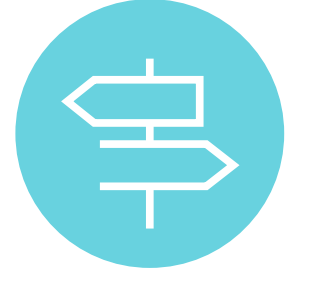

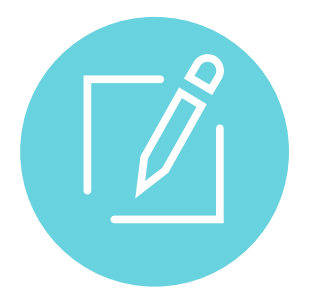

Navigating the System

Starting a New Application

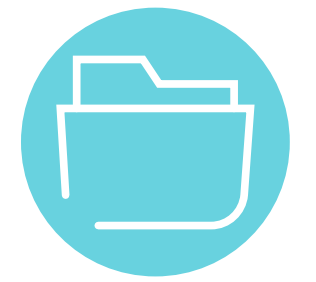

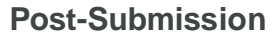

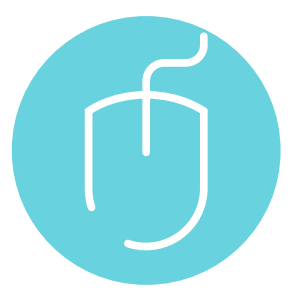

Training Materials

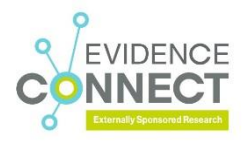

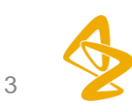

# Navigating the System

- Register for a New Account
- <u>Login</u>
- Dashboard
- <u>Navigation Overview</u>
- Global Tools
- Global Tools: Bookmarks
- Global Tools: Profile
- Breadcrumbs
- <u>Context Bar</u>
- Workbench
- Workbench Preview
- <u>System Icons</u>

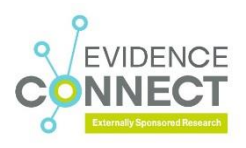

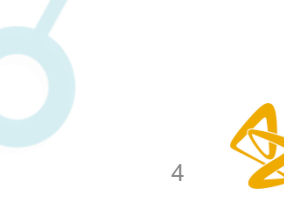

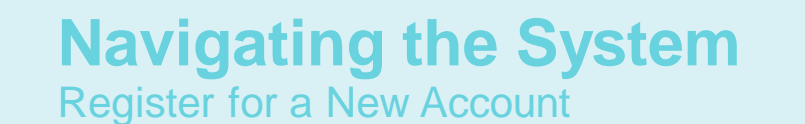

- Register for an account by clicking Register for New Account
- Should you experience technical difficulties, contact Technical Support by using the email address or phone number listed under Contact Us

If you were registered previously in ESSROS, your account will be migrated to Evidence Connect. You will receive an email requesting that you reset your password. Once reset, you will be able to sign into Evidence Connect

| Whiteman Attr22rect                                                                                                    | <b>A</b> complete                  | User Registration       | n            |                                     |                       |
|----------------------------------------------------------------------------------------------------|------------------------------------|-------------------------|--------------|-------------------------------------|-----------------------|
| Brow                                                                                                    | System Login                       | Right-Click to add text |              | Right-Click to add text             |                       |
| Extensity Sponsored Research                                                                                                    | User Name                          | Name Prefix             | *First Name  | *Email Address                      | *Confirm Email        |
| Early Arran Programme                                                                                                    | Paccountd                          |                         |              | -Required-                          |                       |
|                                                                                                    |                                    | Middle Name             | *Last Name   | *Password                           | *Confirm Password     |
| Welcome to Evidence Connect                                                                                                    |                                    |                         |              | -Required                           | Required              |
| This platform supports the submission, management and operations of requests from registered external partners. Once you complete the registration process, you may<br>request and manage submissions for affine of our antiend partner process, provided that we have not a submission data or quartered acceptance of your response or partners. | Forgat Password?                   | Name Suffix             | Organization | My preferred language is            | TimeZone              |
| request.                                                                                                    | Login                              |                         | ][           | Select One                          | V Select One V        |
| Externally sponsored scientific research                                                                                                    |                                    | Address Line 1          |              |                                     |                       |
| Externally sponsored research is research that is initiated and managed by a Non-Company Researcher who assumes the logal and regulatory<br>responsibility for the conduct and management of the research as defined by applicable regulations and laws of the country involved.                                                                   |                                    |                         |              | *Lagree to the Terms and Conditions |                       |
| CONNECT Lease Nore >                                                                                                    | Contact Us                         | Address Line 2          |              |                                     |                       |
| Early access programmes                                                                                                    | - Court                            | Country                 | City         |                                     |                       |
| We recognise that there are circumstances where patients with serious or life-threatening diseases have exhausted all available therapeutic                                                                                                    | ADVODICTOWECTSUPORTpainswerses.com | Select One              | ~            |                                     |                       |
| options and may not be eligible to entrol in one of our clinical traits. In such circumstances individual patients may be eligible for early access to an     eVIDENCE AstraZenece or Medimmune investigational medicinal product through our Early Access programmes.                                                                             |                                    | State/Province          | ZIP Code     |                                     |                       |
| CONNECT                                                                                                    |                                    |                         |              |                                     |                       |
|                                                                                                    |                                    | Primary Phone Number    |              |                                     |                       |
| Privacy remote: we value your privacy, my using this website, you commit that you nave read, understood and boogst the Astrodeneca the Company Envacy Policy.                                                                                                    |                                    |                         |              |                                     |                       |
|                                                                                                    |                                    |                         |              |                                     | Create Account Cancel |

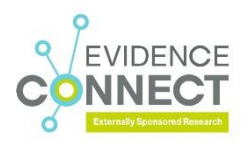

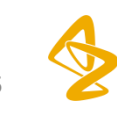

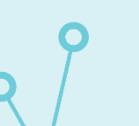

## Navigating the System

- Once registered, you will receive an email containing your username and password
- Log in by entering your account details on the right-hand-side of the landing page

#### Forgot Password?

• Click Forgot Password? and complete all fields; click Submit to receive an email with password reset details

|                                                                                                    |                                                     | Forgot Password                                                               |
|----------------------------------------------------------------------------------------------------|-----------------------------------------------------|-------------------------------------------------------------------------------|
| Tome Evidence Extractory Sponword Zenearch Eatly Access Programmer                                                                                                    | System Login                                        | Enter your login ID and answer a security question to reset your<br>password. |
| Welcome to Evidence Connect                                                                                                    | User Name                                           | *Login ID                                                                     |
| The plattern supports the submission, management and operations of negativity that many platent dealmant partners. Once you complete the registration process, you<br>may request or registration consists for either of our external partner programs outlined below. Please note, submission does not guarantee acceptance of your<br>proposal or registration.                                                                                                    | Register for New Account                            | *Security Question 1                                                          |
| Externally sponsored scientific research Externally sponsored research is research that is initiated and managed by a Non-Company Researcher who assumes the legal and                                                                                                    | Forgot Password?                                    | Select Question V                                                             |
| EVIDENCE     Trevenue     Trevenue |                                                     | *Answer                                                                       |
| Early access programmes                                                                                                    | Contact Us                                          | Required                                                                      |
| Vernecognise that there are circumstances where patients with serious or list threadening diseases have exhausted at available therapeutic options and may not be digible for only one of curiod transkines individual patients may be digible for early access to an AstruZience or Medimmune investigational medicinal product through our Early Access programmes.                                                                                                    | ZEmail:<br>AZEMDENCECONNECTSLIPPORT@ustrazeneca.com | Submit Cancel                                                                 |

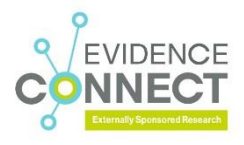

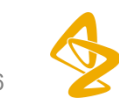

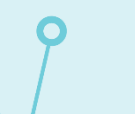

#### Navigating the System Dashboard

- Once logged in, you will arrive at your Dashboard
- This contains a preconfigured set of widgets that enable you to see information about your applications
- The Dashboard Welcome Widget contains your current applications grouped by task (please note that this will be empty on your first login)

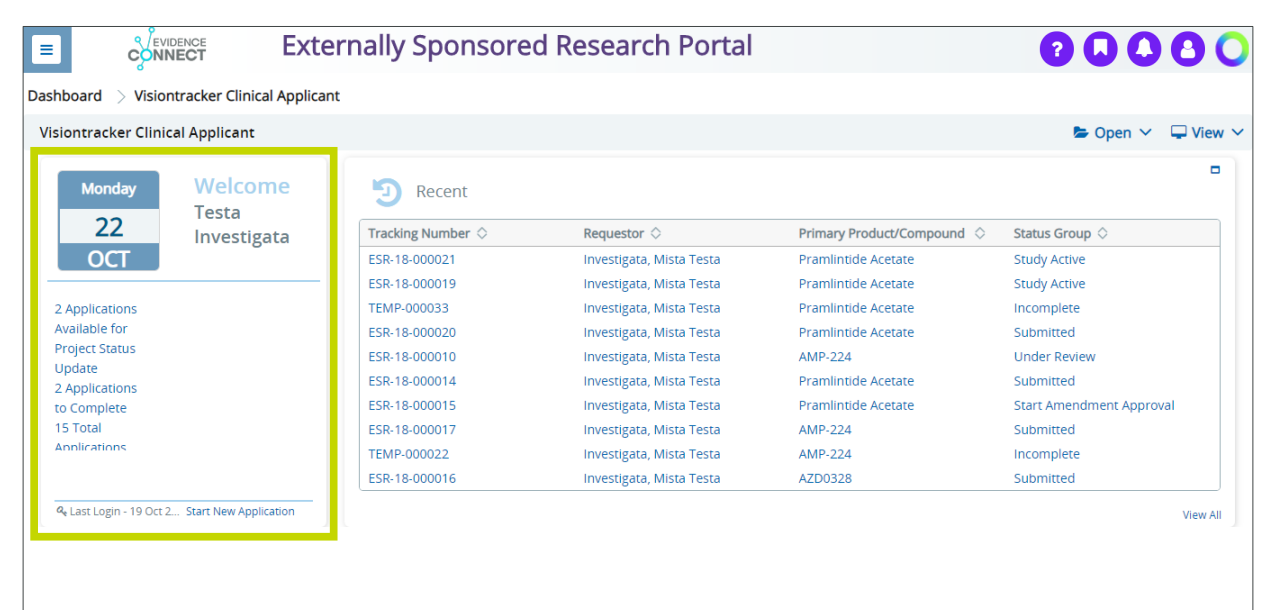

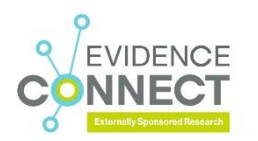

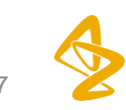

#### Navigating the System Navigation Overview

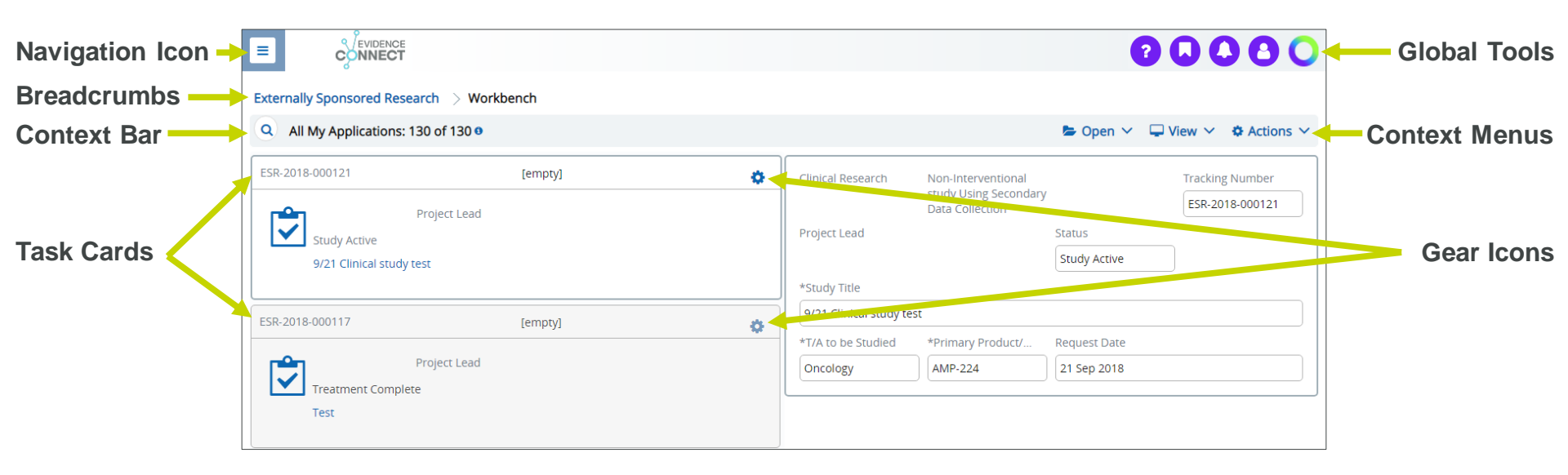

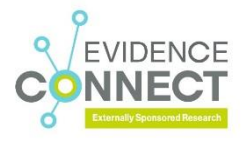

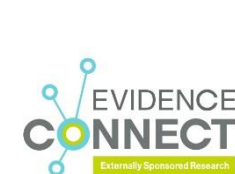

#### Navigating the System Global Tools

Global Tools always appear at the top of each active screen

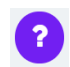

**Help:** view FAQ, access Support and the Evidence Connect Training Centre

Bookmarks: bookmark any Dashboard, Workbench, or Portfolio View

Notifications: view your notifications and files

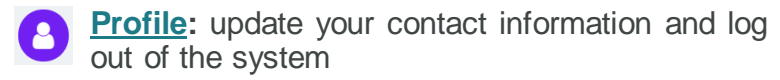

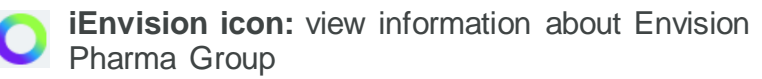

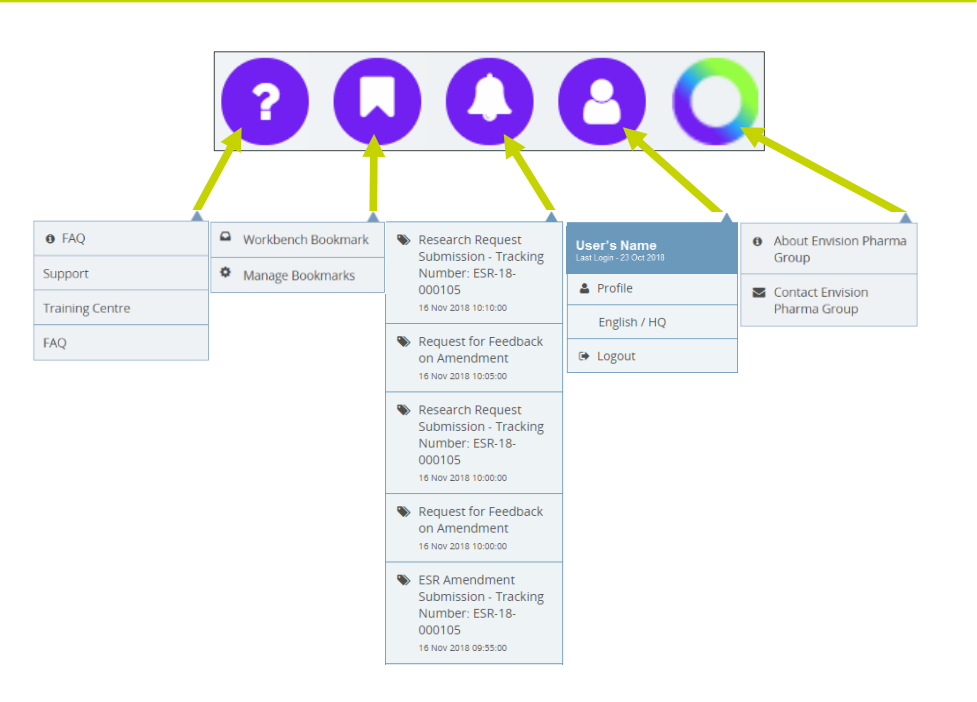

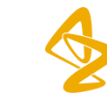

#### Navigating the System Global Tools: Bookmarks

- You can bookmark any Dashboard or Workbench by clicking Bookmark This Page in the View menu
- You may have up to 20 bookmarks
- Clicking Manage Bookmarks allows you to remove, rearrange, and rename bookmarks

|     | 2 🗋                            | 🖕 Open 🔶 🖵 View 🗸      |
|-----|--------------------------------|------------------------|
|     |                                | Preview                |
|     | Workbench Bookmark             | List                   |
|     | Workbonch Filtered by          | Sort By                |
|     | Workbench Filtered by<br>Title | Bookmark This Page     |
| AL. |                                | Make this my Home Page |
| ¥.  | Manage Bookmarks               | Make this my default   |
|     |                                |                        |

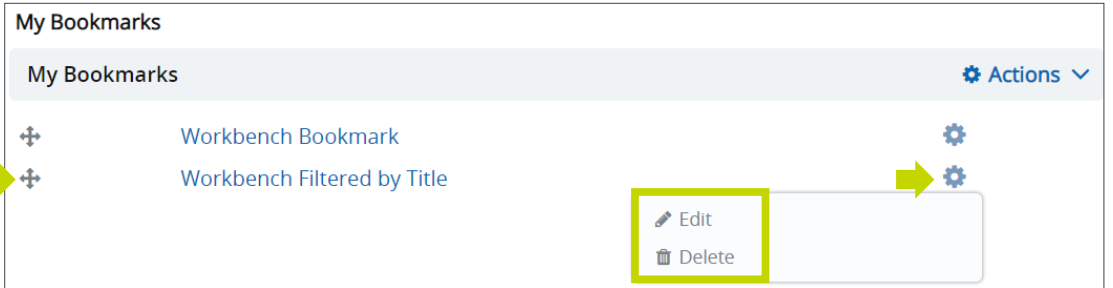

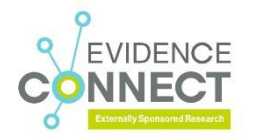

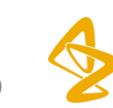

#### Navigating the System Global Tools: Profile

- 1. To update your profile, click the Profile icon at the top right-hand-side of the screen
- 2. Profile allows you to:
  - Manage your contact information
  - Change your password
  - Change your security question(s)
- 3. Your current country/language are displayed
- 4. Log out of the system by selecting the Logout option

|                                         | 0 |
|-----------------------------------------|---|
| User's Name<br>Last Login - 23 Oct 2018 |   |
| 2 Profile                               |   |
| 3 English / HQ                          |   |
| 4 Logout                                |   |

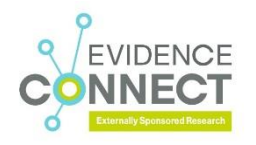

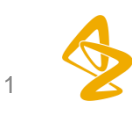

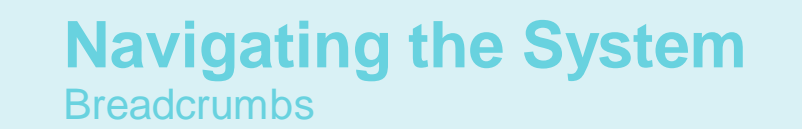

- Breadcrumbs show your location within the Evidence Connect platform and the path by which you arrived
- Your current location is shown in black. You can navigate back within the path by clicking the blue breadcrumb links
- You may also use your browser's "back" button to return to a previous screen

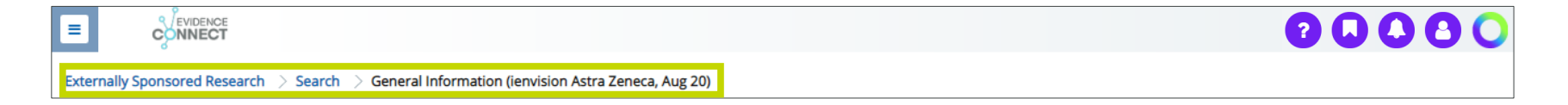

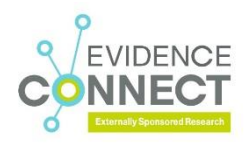

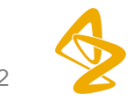

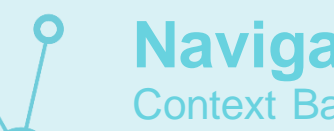

#### Navigating the System **Context Bar**

- The Context Bar is located below the breadcrumb area. It provides information about the record, or set of records, on display
- The example below shows the Context Bar for your Workbench and its functionality

#### **Context Bar**

• Opens and closes the facet panel, allowing you to search projects on your Workbench

| Externally Sponsored Research > Workbench  |                                                                                 | 😂 Open 🗸 🖵 View 🗸 🎄 Actions 🗸         | Context Menus                              |
|--------------------------------------------|---------------------------------------------------------------------------------|---------------------------------------|--------------------------------------------|
| ESR-2018-000121 [empty] .                  | Clinical Research Non-Interventional<br>study Using Secondal<br>Data Collection | Tracking Number<br>ry ESR-2018-000121 | ■ open → Opens record sets and task groups |
| Study Active<br>9/21 Clinical study test   | Project Lead *Study Title                                                       | Status<br>Study Active                |                                            |
| ESR-2018-000117 [empty]                    | 9/21 Clinical study test<br>*T/A to be Studied *Primary Product/                | Request Date                          |                                            |
| Project Lead<br>Treatment Complete<br>Test | Oncology AMP-224                                                                | 21 Sep 2018                           |                                            |

00000

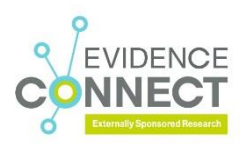

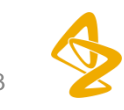

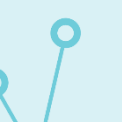

#### Navigating the System Workbench

- 1. Your Workbench displays records related to your tasks
- 2. Groups of records to which you have access are organized into task groups within the Open menu
- 3. Each record is represented on the Workbench by a task card

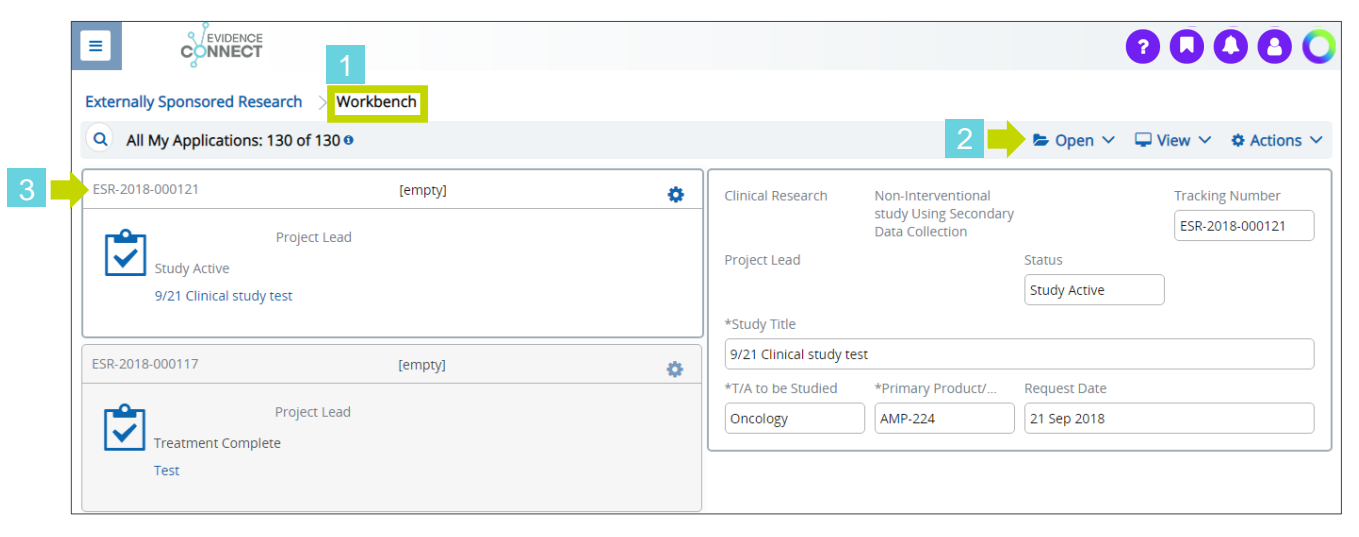

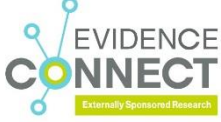

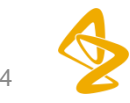

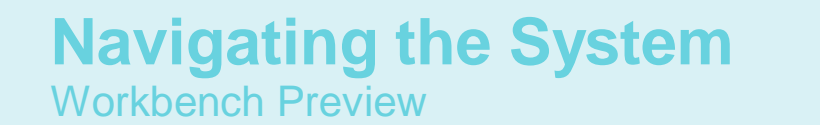

- Workbench Preview displays a list of task cards on the left-hand-side of the screen
- When a task card is selected, additional information for that specific project appears in the preview panel on the right-hand-side of the screen

|    |                                                                                                    |                                                                              | 🖕 Open 🗸                                                                                                    |                                                                                                    |                                                                                                    |
|----|----------------------------------------------------------------------------------------------------|------------------------------------------------------------------------------|----------------------------------------------------------------------------------------------------|----------------------------------------------------------------------------------------------------|----------------------------------------------------------------------------------------------------|
|    |                                                                                                    |                                                                              | 🖕 Open 🗸                                                                                                    |                                                                                                    |                                                                                                    |
|    | and the second second second second second second second second second second second second second second second |                                                                              |                                                                                                    | wiew v                                                                                                    | ✿ Actions ∨                                                                                                    |
| 0  | Clinical Research                                                                                                | Non-Interventional                                                           |                                                                                                    | Trackin                                                                                                    | g Number                                                                                                    |
|    |                                                                                                    | study Using Secondary<br>Data Collection                                     |                                                                                                    | ESR-20                                                                                                    | 18-000121                                                                                                    |
|    | Project Lead                                                                                                    |                                                                              | Status                                                                                                    |                                                                                                    |                                                                                                    |
|    |                                                                                                    |                                                                              | Study Active                                                                                                    |                                                                                                    |                                                                                                    |
|    | *Study Title                                                                                                    |                                                                              |                                                                                                    |                                                                                                    |                                                                                                    |
| A. | 9/21 Clinical study te                                                                                           | st                                                                           |                                                                                                    |                                                                                                    |                                                                                                    |
| *  | *T/A to be Studied                                                                                               | *Primary Product/                                                            | Request Date                                                                                                    |                                                                                                    |                                                                                                    |
|    | Oncology                                                                                                    | AMP-224                                                                      | 21 Sep 2018                                                                                                    |                                                                                                    |                                                                                                    |
|    |                                                                                                    |                                                                              |                                                                                                    |                                                                                                    |                                                                                                    |
|    |                                                                                                    |                                                                              |                                                                                                    |                                                                                                    |                                                                                                    |
|    | \$                                                                                                    | Project Lead *Study Title 9/21 Clinical study te *T/A to be Studied Oncology | Study Using Secondary<br>Data Collection Project Lead  *Study Title  9/21 Clinical study test *T/A to be Studied *Primary Product/ Oncology AMP-224 | *Study Using Secondary<br>Data Collection Project Lead Status Study Active *Study Title 9/21 Clinical study test *T/A to be Studied *Primary Product/ Request Date Oncology AMP-224 21 Sep 2018 | study Using Secondary<br>Data Collection       ESR-20         Project Lead       Status         \$Study Active       \$Study Active         *Study Title       \$9/21 Clinical study test         *T/A to be Studied       *Primary Product/       Request Date         Oncology       AMP-224       21 Sep 2018 |

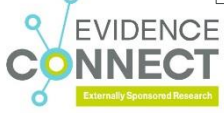

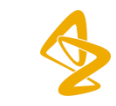

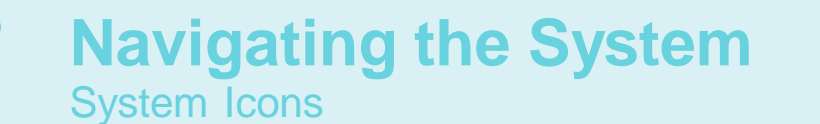

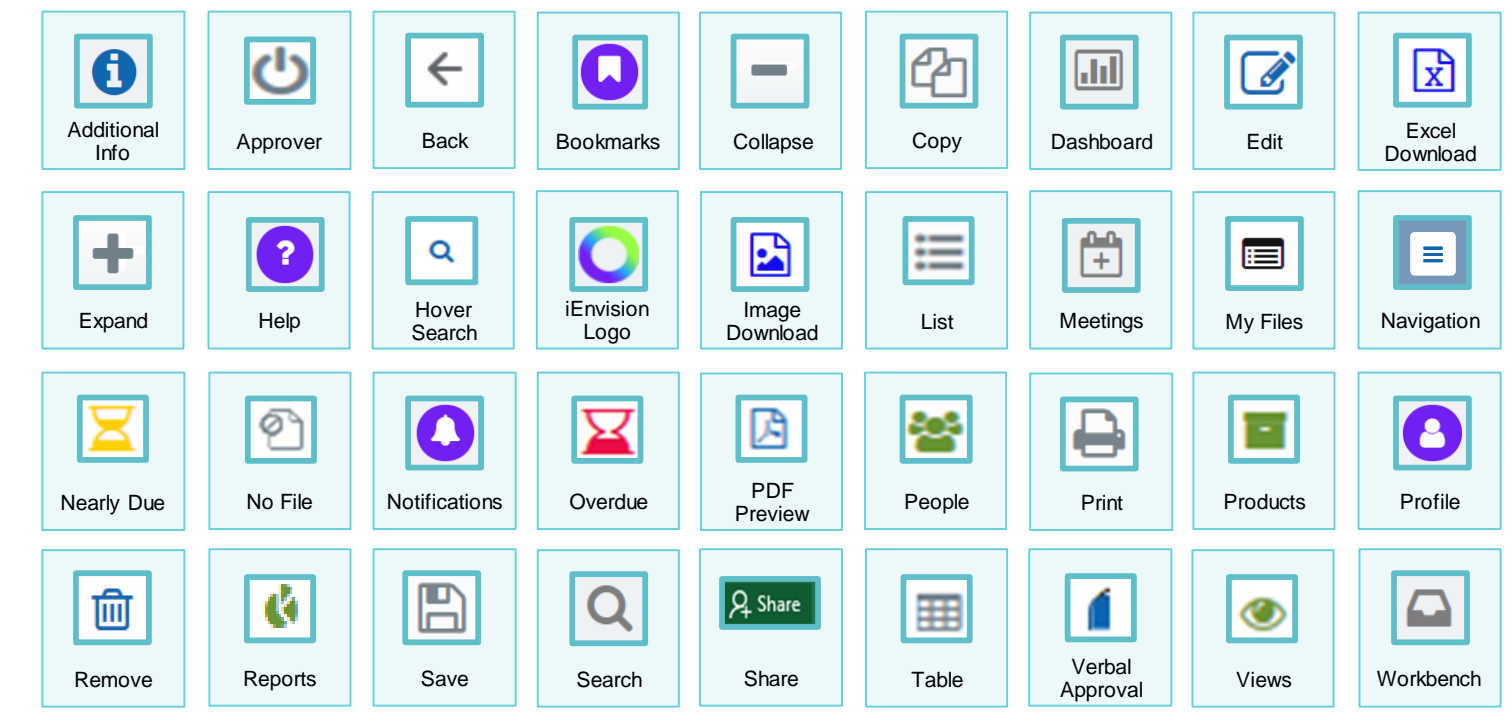

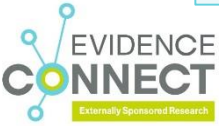

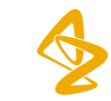

## Starting a New Application

- Main Project Type
- Acknowledgement
- Table of Contents
- General Information
- <u>Personnel</u>
- Sites
- Project Outline
- Scientific Summary
- <u>Requested Funding</u>
- <u>Requested Product</u>
- Publication Expectations
- <u>Attachments</u>
- Submission

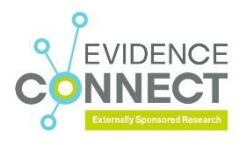

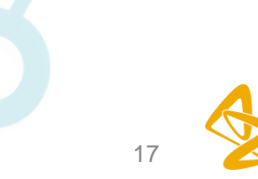

#### Starting a New Application Main Project Type

- 1. To start a new application, click Start New Application on your Dashboard
- 2. You will then be prompted to Select Main Project Type from the options provided

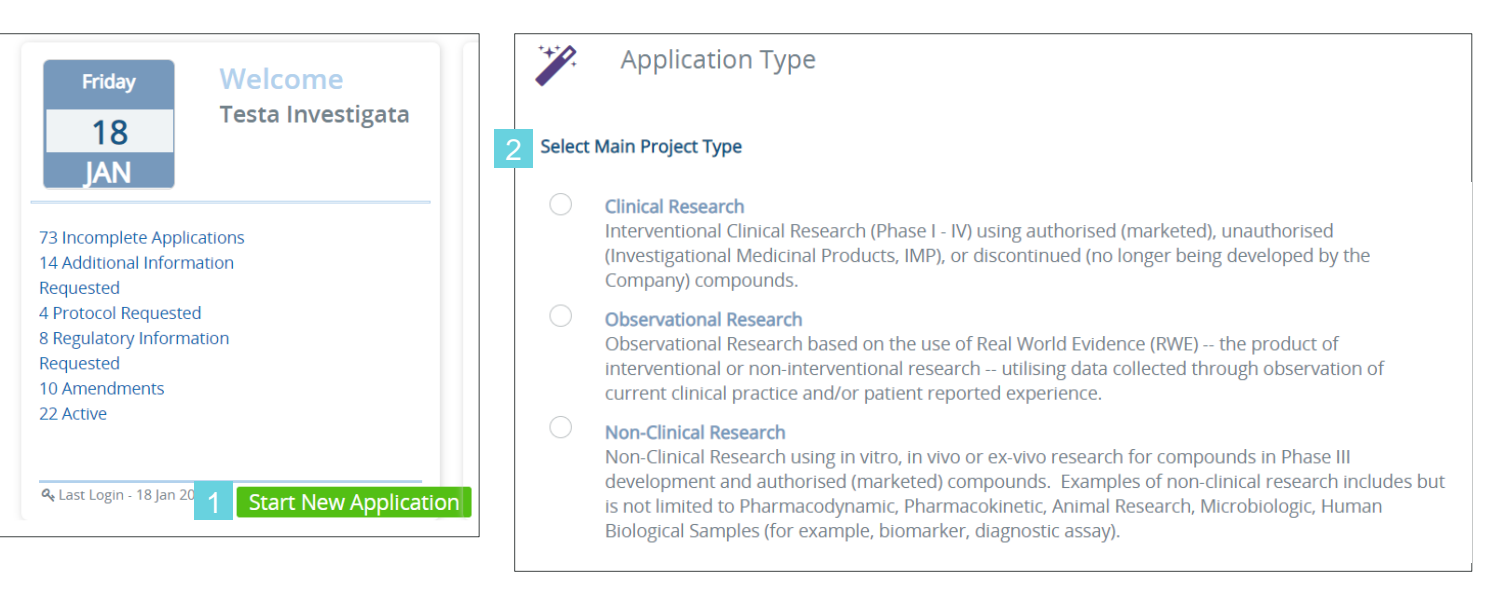

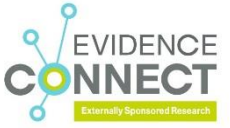

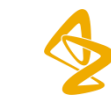

#### Starting a New Application Acknowledgement

Once the main project type has been chosen, you will be prompted to read AstraZeneca's Acknowledgement statement

- 1. Please read these terms and conditions carefully. You must agree to all terms and conditions before you proceed
- 2. Once you have read the terms and conditions, check the Acknowledged box at the bottom of the screen to acknowledge your acceptance
- 3. Click General Information to proceed

| Acknowledgement                                                                                                    |
|----------------------------------------------------------------------------------------------------|
| straZeneca's willingness to provide support in accordance with this Agreement is based upon its review and acceptance of the Protocol as well the Sponsor and Principal Investigator having<br>provided evidence satisfactory to AstraZeneca that adequate expertise and facilities will be available for the conduct and completion of the Externally Sponsored Research. |
| Sponsor and Principal Investigator represents and warrants to AstraZeneca that] Principal Investigator and Study Site Staff are properly registered with appropriate registration bodies and<br>re sufficiently qualified by training and experience for conduct of the Externally Sponsored Research.                                                                     |
| I have read and agree to the contents of the Collection Notice and the Terms and Conditions. *                                                                                                    |
| I understand that completing this form expresses my interest in working with AstraZenaca and does not guarantee support for this Externally Sponsored Research. *                                                                                                    |
| l authorize AstraZeneca to use the contact information provided with this submission to contact me by telephone, SMS, Fax, or email. *                                                                                                    |
| I understand and agree that any required study drug packaging/labeling/distribution costs are my responsibility and these costs are to be included in the submitted budget as necessary.*                                                                                                    |
| By ticking this box below, I confirm and agree to all 3 of the statements listed above.                                                                                                    |
| 2 ×Acknowledged                                                                                                    |
| General Information 🕥                                                                                                    |

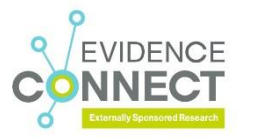

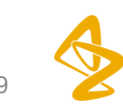

#### Starting a New Application Table of Contents

- As you progress through the application process, you will see a table of contents on the left-hand-side
- Check marks will appear in the table of contents, denoting successful completion of the node
- The table of contents symbols are as follow:
  - Empty circle: Indicates that there are required fields in that node (based on status) that have not yet been completed
  - Shaded circle: Indicates that there are no required fields in that node
  - Check mark in circle: Indicates that there are required fields in that node (based on status) that have been completed
- As you move from node to node, Evidence Connect will save automatically
- You can also manually save at any time by using the Actions menu

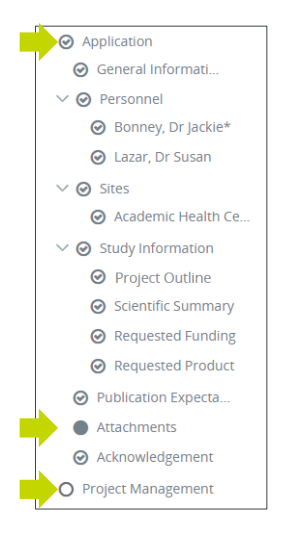

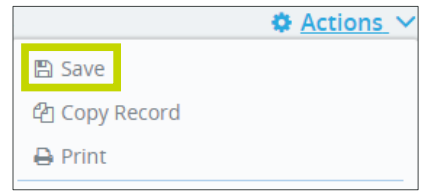

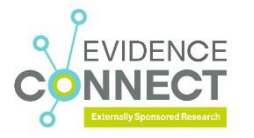

#### Starting a New Application General Information

- General Information is the first node to be completed in the application process. Please note that mandatory fields are indicated with an asterisk (\*) and must be completed in order to progress the application
- Once all mandatory fields have been completed, click Personnel to continue

| <ul> <li>Acknowledgement</li> </ul> | general Information                                                                                                    |                                 |
|-------------------------------------|----------------------------------------------------------------------------------------------------|---------------------------------|
| O General Information               | KSnith Titla                                                                                                    | Main Project Tune               |
| ✓ ○ Personnel                       | Test 11.14                                                                                                    | Clinical Research               |
| O Primary Researcher                |                                                                                                    | *Type of Support                |
| ∨ O Sites                           | *Short Title *Primary Product/Compound                                                                                                 | Funding and Product  *On Label? |
| O Primary Site                      | Test 11.14 PT010 V                                                                                                    | Yes                             |
| ✓ O Study Information               | *T/A to be Studied     *Indication to be Studied     If Other (Indication to be Studied)     Oncology     V     Adjuvant Therapy     V | *Number of Sites 122            |
| O Project Outline                   | Other Combination Therapy                                                                                                    |                                 |
| O Scientific Summary                | Test                                                                                                    |                                 |
| O Publication Expectati             |                                                                                                    |                                 |
| Attachments                         | *Have you contacted anyone at the company regarding this project?           Yes         Y                                              |                                 |
|                                     | I *If yes, whom?                                                                                                    |                                 |
|                                     | John Doe                                                                                                    |                                 |
|                                     |                                                                                                    | Personnel 🕥                     |

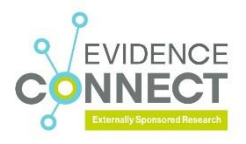

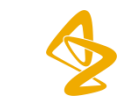

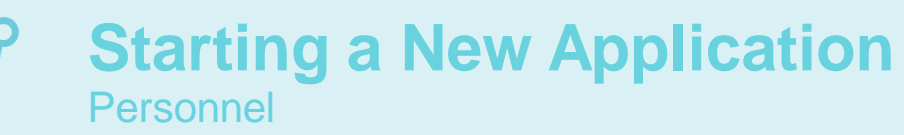

- The next step is to enter information about the Primary Researcher in the Personnel node
- For US-based Researchers, their license information must be entered into the Research Request Person Licenses (US Only) table
- Upload the Researcher's CV at the bottom of the screen

FVIDENCE

• Once all mandatory fields have been completed, click Sites to continue

|                       | Personnel Type Name                                    | Email                    | Institution Name           |   | Country           |  |  |
|-----------------------|--------------------------------------------------------|--------------------------|----------------------------|---|-------------------|--|--|
| O Personnel           | ✓ Primary Researcher Smith, Dr John                    |                          | Evision Pharma             |   |                   |  |  |
| O Primary Researcher  |                                                        |                          |                            |   |                   |  |  |
| ✓ O Sites             | Type any part of name or email - 3 characters min - or | r click the search icon. | ති Copy My Profile         |   |                   |  |  |
| Primany Site          | Personnel Type                                         | Personnel Type           |                            |   | *Institution Name |  |  |
| O Frimary Site        | Primary Researcher                                     |                          | Evision Pharma             |   |                   |  |  |
| O Study Information   | *Prefix                                                | *First Name              | *Address Line 1(No PO box) |   |                   |  |  |
| Project Outline       | Dr                                                     | John                     | 123 S Broad St             |   |                   |  |  |
| 0                     | *Primary Phone Number                                  | *Last Name               | Address Line 2             |   |                   |  |  |
| O Scientific Summary  | 215-239-6553                                           | Smith                    |                            |   |                   |  |  |
| Publication Expectati | *Email Address                                         | l                        | *Country                   |   | *City             |  |  |
| <b>U</b>              | danielie.lazar@envisionpharmagroup.com                 | J                        | United States              | Ľ | Philadelphia      |  |  |
| Attachments           | *Degree                                                | If Other (Degree)        | *State/Province            | • | *Postal Code      |  |  |
|                       |                                                        |                          | Perinsylvania              | Ľ | 19107             |  |  |
|                       | Research Request Person Licenses (US Only)             | + Add Row                |                            |   |                   |  |  |
|                       | State License Number                                   | Expiration Date          |                            |   |                   |  |  |
|                       | Pennsylvania • 1543321                                 | 09 March 2023 📋 🗸 🗙      |                            |   |                   |  |  |
|                       | N                                                      | ione                     |                            |   |                   |  |  |
|                       | *cv                                                    |                          |                            |   |                   |  |  |
|                       | Remove<br>Replace File                                 |                          |                            |   |                   |  |  |

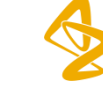

## Starting a New Application

- In the Sites node, you will be required to fill in the details of your Primary Site
- Additional sites can be added by clicking Add Site at the bottom right-hand-side of the screen
- Once all mandatory fields have been completed, click Project Outline to continue

| Acknowledgement                         | Sites                                 |                                                     |         |                       |         |                   |
|-----------------------------------------|---------------------------------------|-----------------------------------------------------|---------|-----------------------|---------|-------------------|
| O General Information                   | Expand rows [ > ] to see detailed inf | ormation.                                           |         |                       |         |                   |
| ✓ ○ Personnel                           | Site Type                             | Service Provider                                    | Country |                       | Contact |                   |
| Primary Possaarchar                     | ✓ Primary Site                        |                                                     |         |                       |         |                   |
| O Frinary Researcher                    | Type any part of name of              | email - 3 characters min - or click the search icon |         |                       |         |                   |
| O Sites                                 | Site Information                      |                                                     |         | Contact Information   |         |                   |
| O Primary Site                          | Site Type                             | *Institution Name                                   |         | *Prefix               |         | *First Name       |
|                                         | Primary Site                          | Required                                            |         | Required              |         | Required          |
| <ul> <li>O Study Information</li> </ul> | *Address 1 (No PO Box)                |                                                     |         | *Primary Phone Number |         | *Last Name        |
| O Project Outline                       | Required                              |                                                     |         | Required              |         | Required          |
| Colontific Summany                      | Address 2                             |                                                     |         | *Email Address        |         |                   |
| O Scientific Summary                    |                                       |                                                     |         | Required              |         |                   |
| Publication Expectati                   | *Country                              | *City                                               |         | *Degree               |         | If Other (Degree) |
|                                         | Select One                            | Required                                            |         | Select One or More    | ~       |                   |
| Attachments                             | *State/Province                       | *Postal Code                                        |         |                       |         |                   |
|                                         | Required                              | Required                                            |         |                       |         |                   |
|                                         |                                       |                                                     |         |                       |         | + Add Site        |
|                                         | Personnel                             |                                                     |         |                       |         | Project Outline 🕑 |

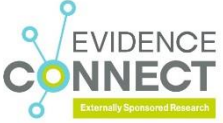

#### Starting a New Application Project Outline

- On the Project Outline node, fill in the appropriate information. Required fields are indicated with an asterisk (\*)
- Use the drop-down menus to enter study details
- For Hypothesis and Scientific Basis/Rationale, add text directly into the free text box
- Once the Project Outline node has been completed, click Scientific Summary to continue

| 0                       | *Study Design Characteristics                                                                                                    |                                          | *Study Pha                                                  | 5e                                                                                                    |                                | *Are there Additional Countries for this Pr                                                                                                    |                               | Additional Countries                                                                                                    |                         |
|-------------------------|----------------------------------------------------------------------------------------------------|------------------------------------------|-------------------------------------------------------------|----------------------------------------------------------------------------------------------------|--------------------------------|----------------------------------------------------------------------------------------------------|-------------------------------|----------------------------------------------------------------------------------------------------|-------------------------|
| O Personnel             | Open-Label, Parallel                                                                                                    |                                          | - Real Work                                                 | Evidence                                                                                                    | ~                              | Yes                                                                                                    | ~                             | Argentina, Australia                                                                                                    | ~                       |
| O Primary Researcher    | *Does the Primary Researcher require r                                                                                                    | eceiving of                              | f Periodic SUSA                                             | R Line Listing?                                                                                             |                                |                                                                                                    |                               |                                                                                                    |                         |
| O Sites                 | Yes *Total Number of Subjects Expected to                                                                                                    | Be                                       | *Number o                                                   | f Fligible Subjects Entering Tr                                                                             | P                              | *Total Number of Subjects Expected to Fig                                                                                                    |                               | *Total Number of Subjects Expected to Co                                                                                                    |                         |
| Primary Site            | 550                                                                                                    |                                          | 22                                                          |                                                                                                    |                                | 550                                                                                                    |                               | 550                                                                                                    |                         |
| O Study Information     | *Duration of Enrollment (in months)                                                                                                    |                                          | <br>ר                                                       |                                                                                                    |                                | ·                                                                                                    |                               |                                                                                                    |                         |
| O Project Outline       | *Contract Execution to FSI (in months)                                                                                                    |                                          | *FSI to 509                                                 | Enrollment (in months)                                                                                      |                                | *50% Enrollment to LSI (in months)                                                                                                    |                               | *LSI to LSLV (in months)                                                                                                    |                         |
| Scientific Summany      | 6                                                                                                    |                                          | 8                                                           |                                                                                                    |                                | 14                                                                                                    |                               | 20                                                                                                    |                         |
| U Sciencine Summary     | *LSLV to FSR (in months)                                                                                                    |                                          |                                                             |                                                                                                    |                                |                                                                                                    |                               |                                                                                                    |                         |
| O Publication Expectati | dit mente arte                                                                                                    |                                          |                                                             |                                                                                                    |                                | Affeitearthe Destructionale                                                                                                    |                               |                                                                                                    |                         |
| Attachments             | Sans Serif + Normal + B I                                                                                                    | USA                                      | X 200 X <sup>2</sup> X <sub>2</sub> H                       |                                                                                                    | 245                            | Sans Serif + Normal + B I U +                                                                                                    | ) A (                         | )<br>第 x' x, H, 注注三三三~ 9 回 Z                                                                                                    | 2                       |
|                         | Ne duo josum tacimates, visi cetero quae<br>la argumentum deternusset comprehensa<br>Altera faciali cum al, des quem jueto vout<br>matusest ati no. | que nam an<br>m nam. Sale<br>bat te. Eam | , mea ut possit d<br>e voluptatum ne d<br>id animal volupta | traxit. Discere oporteat definiebà<br>ui. Ad qui populo doctus deserui<br>ia, vix ridens possim recusabo tr | is ex lus,<br>sse.<br>a. Omnes | Ne duo josum tacimates, wisi cetero quaeque na<br>la argumentum deternuisest comprehensam nam<br>Actera fastici cum i, est quem justo volutgat le<br>maluiset sit no [ | m an, n<br>. Sale v<br>Eam id | es ul possit detravit. Discere operati definiebas<br>olicitatum ne gui. Ad gui populo doctus deserviss<br>animal voluptaria, vix ridens possim recusabo te: | ex lus,<br>ie.<br>Omnes |

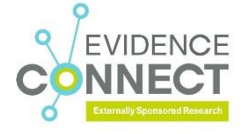

### Starting a New Application Scientific Summary

In the Scientific Summary section, you must provide the following study details:

- Primary Objective
- Secondary Objectives
- Primary Endpoint
- Secondary Endpoints
- Inclusion Criteria
- Exclusion Criteria
- Population
- Sample Size Justification/Statistical Power
- Treatment Regimen
- References

You can enter information directly into the free text box provided

Once the Scientific Summary node has been completed, click Requested Funding to continue

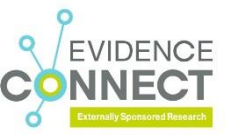

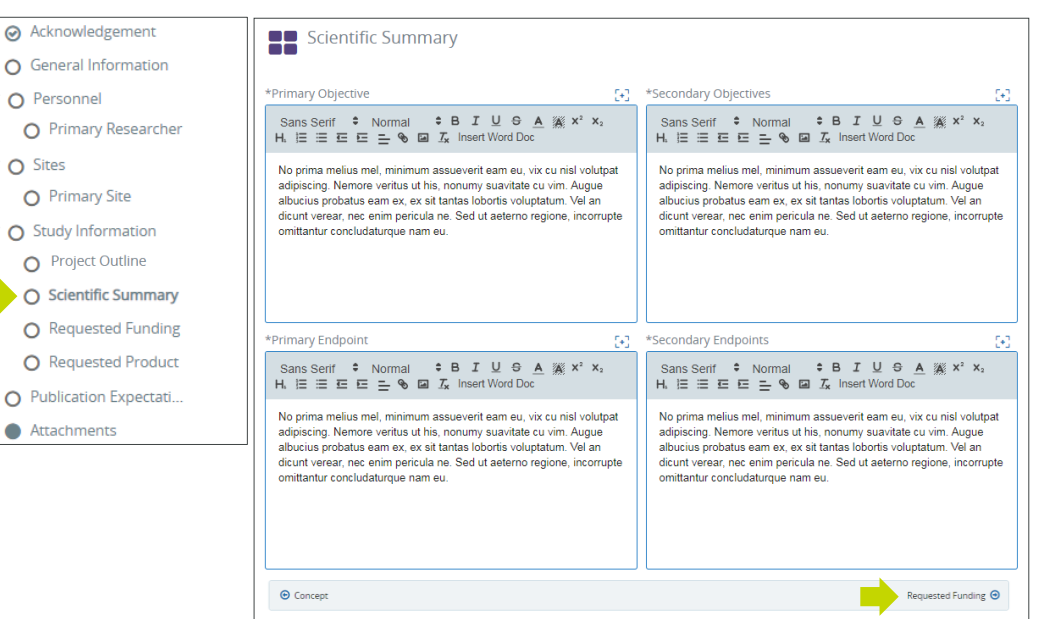

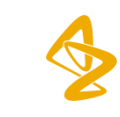

#### Starting a New Application Requested Funding

- Complete the Requested Funding node when you are ready to submit
- You must upload budget information using one of the following three options:
  - 1. Using the Budget Template
  - 2. Entering the information manually into the funding table
  - 3. Uploading an institutional budget using the Attach file link at the bottom of the screen

| Personnel     Primary Researcher     Sites     Primary Site | Budget Template Instructions           Click on the link to download the must be entered into either the categories.           Download Budget Template | template, and open the workbook in Microsoft Excel. All cost<br>Direct or Indirect table, and have one of the appropriate<br>a | <ul> <li>Enter all amounts in the currency you ha<br/>using the link. Values will be extracted fr</li> <li>Upload and Extract</li> </ul> | we specified. When complete, upload the template<br>om the template, and moved to the table. | Budget Submission Instructions<br>Enter the local currency you wish to<br>Budget summary bolow displays dir<br>subtodis calculated from your budg<br>Please enter the overhead percentaj<br>Total Study Costs will be reflected<br>Please enter the the amount you are<br>this application for support. | be paid in.<br>ect and overhead<br>et entries.<br>je applied by your site<br>elow.<br>requesting as part of |
|-------------------------------------------------------------|----------------------------------------------------------------------------------------------------|----------------------------------------------------------------------------------------------------|----------------------------------------------------------------------------------------------------|----------------------------------------------------------------------------------------------|----------------------------------------------------------------------------------------------------|----------------------------------------------------------------------------------------------------|
| O Study Information                                         | 2                                                                                                    | \$C-1                                                                                                    | 44                                                                                                    | + Add I                                                                                      | *Requested Currency :                                                                                                    |                                                                                                    |
| O Project Outline                                           | Direct Costs                                                                                                    | -Category                                                                                                    | -Amt 0                                                                                                    | Desc                                                                                         | Select One                                                                                                    | ,                                                                                                    |
| O Scientific Summary                                        | and the second                                                                                                    |                                                                                                    |                                                                                                    | 3                                                                                            |                                                                                                    |                                                                                                    |
| Requested Funding                                           |                                                                                                    |                                                                                                    |                                                                                                    |                                                                                              | Budget Summary                                                                                                    |                                                                                                    |
| Requested Product                                           |                                                                                                    |                                                                                                    |                                                                                                    |                                                                                              | *Overhead %                                                                                                    | 5,000.00                                                                                                    |
| Publication Expectati                                       |                                                                                                    |                                                                                                    |                                                                                                    |                                                                                              | Total Direct Costs w/overhead                                                                                                    | -Required-                                                                                                  |
| Attachments                                                 |                                                                                                    |                                                                                                    |                                                                                                    |                                                                                              | Total Indirect Costs                                                                                                    | 0.00                                                                                                    |
| Addennends                                                  |                                                                                                    |                                                                                                    |                                                                                                    |                                                                                              | Total Study Costs                                                                                                    | 5,000.00                                                                                                    |
|                                                             |                                                                                                    |                                                                                                    |                                                                                                    |                                                                                              | *Amount Requested ()                                                                                                    | -Required-                                                                                                  |
|                                                             | 2 Institutional Budget File                                                                                                    |                                                                                                    |                                                                                                    |                                                                                              |                                                                                                    |                                                                                                    |
|                                                             | Attach file                                                                                                    |                                                                                                    |                                                                                                    |                                                                                              |                                                                                                    |                                                                                                    |
|                                                             |                                                                                                    | -                                                                                                    | 101                                                                                                    |                                                                                              |                                                                                                    |                                                                                                    |
|                                                             | *Are you requesting support from or                                                                                                    | ganizations other than AstraZeneca/Medimmune/                                                                                  | If Yes,                                                                                                    | please specify support                                                                       |                                                                                                    |                                                                                                    |

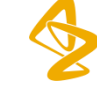

#### Starting a New Application Requested Funding (continued)

If you choose to use the Budget Template:

- Click Download Budget Template to download an Excel budget template in which you can enter both direct and indirect costs
- 2. Once completed, save the template to your computer and click Upload and Extract to import the data into Evidence Connect
- All values entered will be extracted and copied to the funding table; you can edit this manually, if necessary
- 4. Next, select the currency in which you wish to be paid, then enter the overhead percentage and the amount requested
- Remember to indicate whether you are requesting support from other sources. If Yes, list additional sources of support in the text box provided

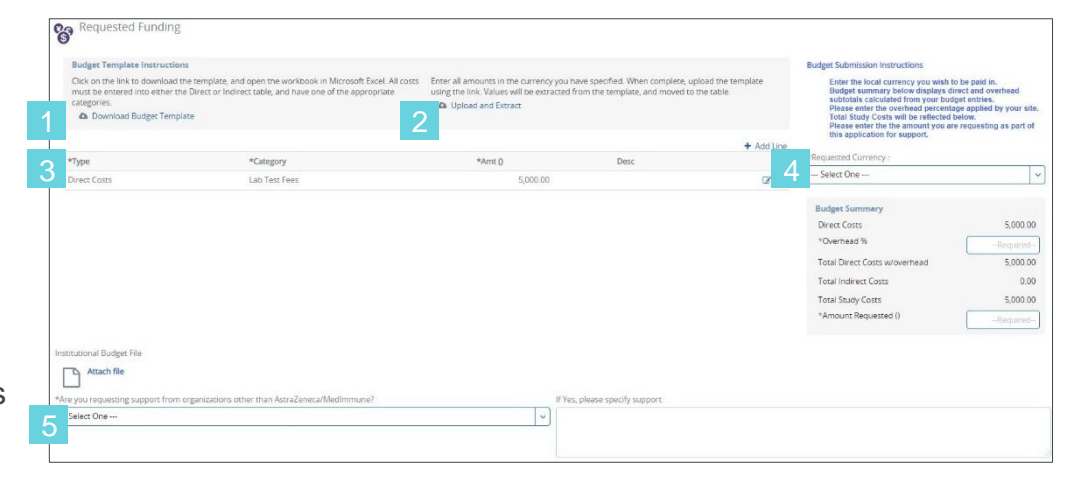

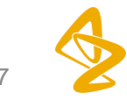

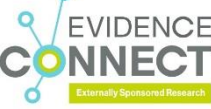

#### Starting a New Application Requested Product

#### Add Requested Product(s)

- The Product/Compound selected on the General Information node will appear in the Requested Product table; click the edit icon to enter the details
  - Select Dosage Formulation from the drop-down menu
  - Enter Dosage Strength
  - Enter Number of Subjects Receiving Product/Compound
  - Enter Quantity
  - Enter Quantity of Placebo Drug (if applicable)
  - Click the check mark to add the product information to the Requested Product table
- To add additional products, click Add Row
- Use the drop-down menu at the bottom of the screen to indicate if additional support is being sought for the project. There is a free text box where details can be entered

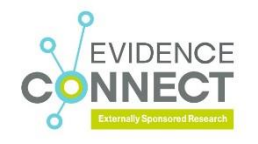

| Acknowledgement     General Information                        | Reques        | sted Product           |                                               |                                                   |                  |                             |          |           |
|----------------------------------------------------------------|---------------|------------------------|-----------------------------------------------|---------------------------------------------------|------------------|-----------------------------|----------|-----------|
| O Personnel     O Primary Researcher     V O Sites             | *Product/Comp | *Dosage<br>Formulation | *Dosage Strength                              | *Number of<br>Subjects Receiving<br>Product/Compo | *Quantity        | Quantity of<br>Placebo Drug | Comments | + Add Row |
| Primary Site     O Study Information     Project Outline       | AMP-224       |                        |                                               | riedado composi                                   |                  |                             | ρ        | C2 🖻      |
| Scientific Summary     Requested Funding     Requested Product |               |                        |                                               |                                                   |                  |                             |          |           |
| Publication Expectati     Attachments                          |               |                        |                                               |                                                   |                  |                             |          |           |
| *Product/Comp *Dos<br>Form                                     | age 4         | Dosage Strength        | *Number<br>Subjects Receivin<br>Product/Compo | of<br>ig *Quantity                                | Quant<br>Placebo | ity of<br>Drug              | Comments | + Add Row |
|                                                                |               |                        |                                               |                                                   |                  |                             |          |           |
| AMP-224 • 5                                                    | Select One 🔻  | Required               | Required-                                     | Required                                          |                  |                             | 9        | - · · ^   |

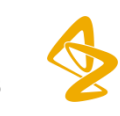

#### **Starting a New Application Publication Expectations**

~ O

~ O

~ O :

Enter details about any planned publications on the Publication Expectations node

Adding a Journal/Congress:

- Click Add Journal/Congress to open the Search Target Name window
- Enter the name or first few letters of the journal or congress you wish to add and click Search
- Select your target from the list and click Add
- If your target does not appear, use the link at the bottom of the window to enter the information manually
- If the publication or congress is not yet decided, enter TBD

| Acknowledgement         |                                |                                           |                       |
|-------------------------|--------------------------------|-------------------------------------------|-----------------------|
| Acknowledgement         | Publication Expectations       |                                           |                       |
| O General Information   |                                | _                                         | <b>N</b>              |
| O Personnel             | Journal/Congress               | Publication Type Anticipation P           | + Add Journal/Congres |
| O Primary Researcher    | ,                              | No Line Items Found                       |                       |
| O Sites                 |                                |                                           |                       |
| O Primary Site          | Search Target Name             |                                           | ×                     |
| O Study Information     | Select the type of target      |                                           |                       |
| O Project Outline       | Sciect the type of target      |                                           |                       |
| O Scientific Summary    | • Journal O Cong               | gress                                     |                       |
| O Requested Funding     | Lan                            |                                           |                       |
| O Requested Product     |                                |                                           |                       |
| O Publication Expectati |                                | Search Cle                                | ar Cancel             |
| Attachments             |                                |                                           |                       |
|                         | The following targets are rea  | commended.                                |                       |
|                         | Lancet Global Hea              | The Lancet Global Health                  | 0                     |
|                         | Lancet Psychiatry              | The Lancet Psychiatry                     | θ                     |
|                         | Lancet Haematol                | The Lancet Haematology                    | 0                     |
|                         | Lancet HIV                     | The Lancet HIV                            | 0                     |
|                         | Lancet Gastroent               | The Lancet Gastroenterology & Hepatology  | θ                     |
|                         |                                | ≪ < 1234 >≫                               |                       |
|                         |                                |                                           |                       |
|                         | If you did not find your targe | et, please click here to add it manually. |                       |
|                         |                                |                                           |                       |
|                         | If you did not find your targe | et, please click here to add it manually. |                       |

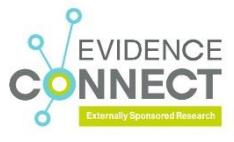

#### Starting a New Application Publication Expectations (continued)

- The new publication will now appear in the Journal/Congress table
  - Select the Publication Type from the drop-down menu
  - Add the Anticipated Publication Date
  - Click the check mark to save
- Repeat to add additional publications

| Publication Expectation      |                                    |                                                       |
|------------------------------|------------------------------------|-------------------------------------------------------|
| Journal/Congress             | Publication Type                   | Add Journal/Congress     Anticipated Publication Date |
| Journal of Clinical Oncology | Manuscript                         | ▼ 31 Aug 2021 📫 🗂 ➡ 🗸 🗙                               |
|                              | Select One<br>Secondary Manuscript |                                                       |
| • Requested Product          | Abstract<br>Manuscript             | Attachments 🕑                                         |
|                              | Presentation                       |                                                       |

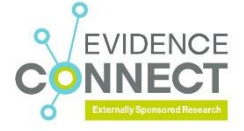

#### Starting a New Application Attachments

- Use the Attachments node to store project documentation such as study reports, invoices, and Institutional Review Board information. Upload a new document by selecting New Supporting Material from the Actions menu
- Select the Attachment Type from the drop-down menu, choose the file from your computer, and click Post
- By clocking the gear icon next to an existing attachment, you can: Delete the current version, Replace the current version, or View the current version
- The system will save all document versions for auditing purposes

|   | Acknowledgement     General Information     O Personnel                                    | Actions ✓     Save     Save     Arew Supporting Material     Download Attachments     Copy Record | Ø                                                                                               | Attachments<br>Below is a summary of all documer<br>would assist us in making our supp<br>Please use the Actions menu at the | nts included as part of the application<br>ort decision.<br>• top right to upload supporting mate | Use thi                        | s section to upload any addition<br>submit your proposal. | nal information                     | 1 that |                              |                                               |
|---|--------------------------------------------------------------------------------------------|---------------------------------------------------------------------------------------------------|-------------------------------------------------------------------------------------------------|----------------------------------------------------------------------------------------------------|---------------------------------------------------------------------------------------------------|--------------------------------|-----------------------------------------------------------|-------------------------------------|--------|------------------------------|-----------------------------------------------|
|   | Primary Researcher     O Sites     Primary Site                                            |                                                                                                   | whiload Attachments (2)<br>v The Attachments (2)<br>v The Personnel<br>v The Bonney, Dr. Jackie |                                                                                                    |                                                                                                   |                                |                                                           |                                     |        |                              |                                               |
|   | <ul> <li>Study Information</li> <li>Project Outline</li> <li>Scientific Summary</li> </ul> |                                                                                                   | Post Attachment ×                                                                               |                                                                                                    | w cv                                                                                              | Posted By<br>Mista Testa Inves | tigata                                                    | Posted Date<br>22 Oct 2018 09:48:10 | •      | ٥                            |                                               |
|   | Requested Funding     Requested Product                                                    |                                                                                                   | Attach file                                                                                     |                                                                                                    | > Smith, Dr. Joe Supporting Materials                                                             |                                |                                                           |                                     |        | Delete<br>Replace<br>View th | this Version<br>e this Version<br>his Version |
| - | Publication Expectati     Attachments                                                      |                                                                                                   | Attachment Type                                                                                 |                                                                                                    |                                                                                                   |                                |                                                           |                                     |        |                              |                                               |
|   |                                                                                            |                                                                                                   | CV<br>Closure Documentation<br>Comments to Researcher<br>Confidentiality Agreement              |                                                                                                    |                                                                                                   |                                |                                                           |                                     |        |                              |                                               |

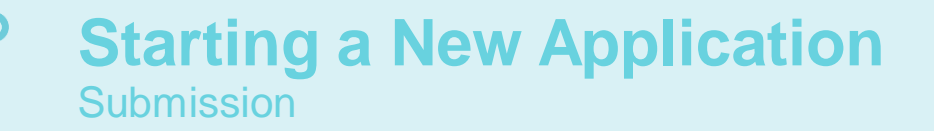

VIDEN

- Once all required information has been entered, select **Submit Proposal** from the Actions menu
- If you attempt to submit with required data missing, a new window will open that lists the fields requiring
  information and an exclamation mark will appear in the table of contents next to the node or nodes that require
  additional data
- Upon submission, you will no longer be able to edit your application. You will receive a notification confirming the submission, and the application status will change to Submitted

| ESR - Clinical Res TEMP-000038          | Investigata                 | Incomplete                | 22 Oct 2018                    | Actions 🗸             | There are errors on the pages A |
|-----------------------------------------|-----------------------------|---------------------------|--------------------------------|-----------------------|---------------------------------|
| ⊘ Acknowledgement                       | General Information         |                           |                                | Save Copy Record      | Institution Name Required       |
| <ul> <li>General Information</li> </ul> | -                           |                           |                                | A Print               |                                 |
| V O Personnel                           | *Study Title                |                           |                                | Cuberit Deseard       |                                 |
| <ul> <li>Smith, Dr. Joe*</li> </ul>     | Alia canalusianamana Na Ma  |                           |                                | Submit Proposal       |                                 |
| O Bonney, Dr. Jackie                    | Alla conclusionenique No Me |                           |                                |                       |                                 |
| ∨ O Sites                               |                             |                           |                                | *Type of Support      |                                 |
| O EPG*                                  |                             |                           |                                | Funding and Product 🗸 |                                 |
| ✓                                       | *Short Title                | *Primary Product/Compound |                                | *On Label?            |                                 |
| ⊘ Project Outline                       | Alia                        | AMP-224                   | ~                              | Yes 🗸                 |                                 |
| <ul> <li>Scientific Summary</li> </ul>  | *T/A to be Studied          | *Indication to be Studied | If Other (Indication to be Stu | *Number of Sites      |                                 |
| Requested Funding                       | Cardiovascular 🗸            | ACS - Atrial Fibrillation | ✓                              | 3                     |                                 |
| Requested Product                       | Other Combination Therapy   |                           |                                |                       |                                 |
| Publication Expectati                   |                             |                           |                                |                       |                                 |
| Attachments                             |                             |                           |                                |                       |                                 |
|                                         |                             | 6                         |                                |                       |                                 |
|                                         |                             |                           |                                |                       | 1                               |
|                                         |                             |                           |                                |                       |                                 |
|                                         |                             |                           |                                |                       |                                 |

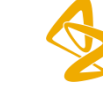

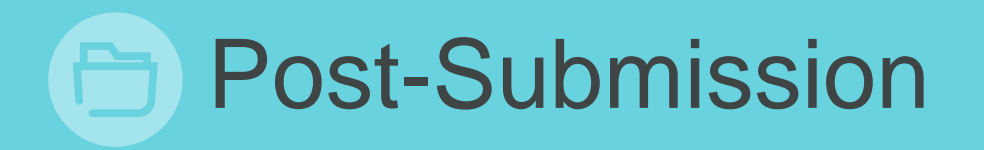

- <u>Request for Additional Information</u>
- Submit Protocol
- Project Status Updates
- Milestone Updates
- Product Shipment
- <u>Regulatory Update</u>
- Publication Activity
- <u>Amendments</u>
- Additional Documentation
- Project Closed Status

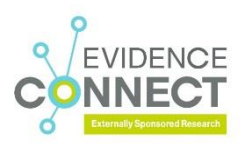

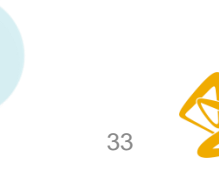

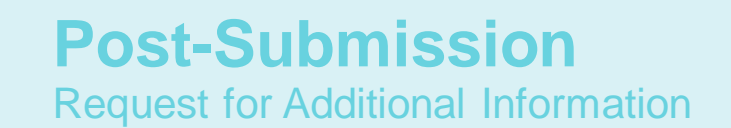

- During the review process, you may be asked to provide additional information regarding your application
  - You will receive a notification asking you to log in and provide additional information
  - The new task will be listed on your Dashboard Welcome Widget
  - Open the application and the Additional Information Questions window will appear
- The application is now open for editing; make any necessary changes and then select Submit Additional Information from the Actions menu

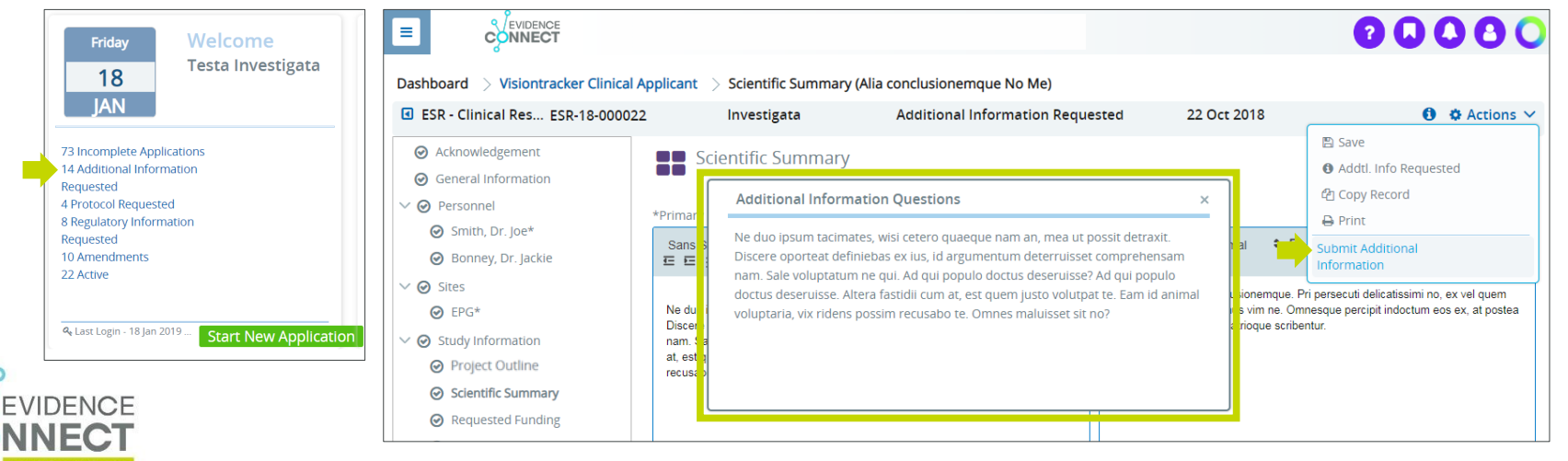

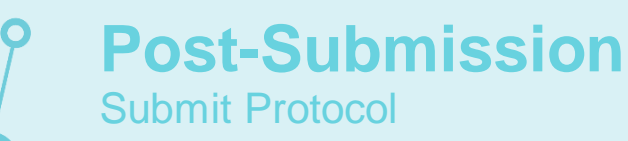

- You will receive a notification when the proposal has been approved. This communication will contain additional instructions asking you to log in to the system and submit a protocol and any other applicable study documents
- The new task will appear on your Dashboard Welcome Widget
- The application will open to the new Protocol node. Upload the protocol and any other additional documentation, then select **Submit Protocol** from the Actions menu

| Friday Welcome                                                                                                    |                                                                                                    | Externally Sponso                                                                                   | red Research Portal                                          |             | 00000                                     |
|----------------------------------------------------------------------------------------------------|----------------------------------------------------------------------------------------------------|----------------------------------------------------------------------------------------------------|--------------------------------------------------------------|-------------|-------------------------------------------|
| 18<br>IAN                                                                                                    | Dashboard > Visiontracker Clinic                                                                                                    | al Applicant > Protocol (Alia cono<br>022 Investigata                                               | lusionemque No Me)<br>Proposal Approved - Protocol Requested | 22 Oct 2018 | Actions Y                                 |
| 73 Incomplete Applications<br>14 Additional Information<br>Requested<br>4 Protocol Requested<br>8 Regulatory Information<br>Requested<br>10 Amendments<br>22 Active | <ul> <li>Acknowledgement</li> <li>General Information</li> <li>Personnel</li> <li>Smith, Dr. Joe*</li> <li>Bonney, Dr. Jackie</li> <li>Sites</li> <li>EPG*</li> <li>Study Information</li> </ul> | Protocol Please attach a copy of the proto submitted proposal. *Protocol Replace File Protocol.docx | tol that aligns with the previously                          | •           | Save  Copy Record  Print  Submit Protocol |
| & Last Login - 18 Jan 2019 Start New Application                                                                                                    | <ul> <li>Project Outline</li> <li>Scientific Summary</li> <li>Protocol</li> </ul>                                                                                                    | ❸ Scientific Summary                                                                                |                                                              |             | Requested Funding 🕤                       |

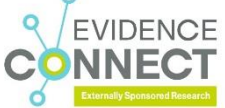

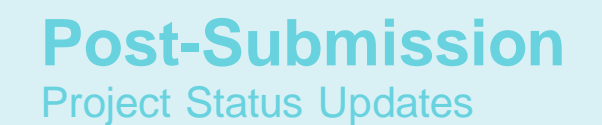

- Once the study is active, you will be required to submit Project Status Updates as outlined in your Research Agreement
  - Each new task will be listed on your Dashboard Welcome Widget
- There are a number of additional nodes now active in the application
  - Select the type of Project Status Update you would like to provide:
    - Milestone Updates
    - Product Shipment
    - Regulatory Update
    - Publication Activity

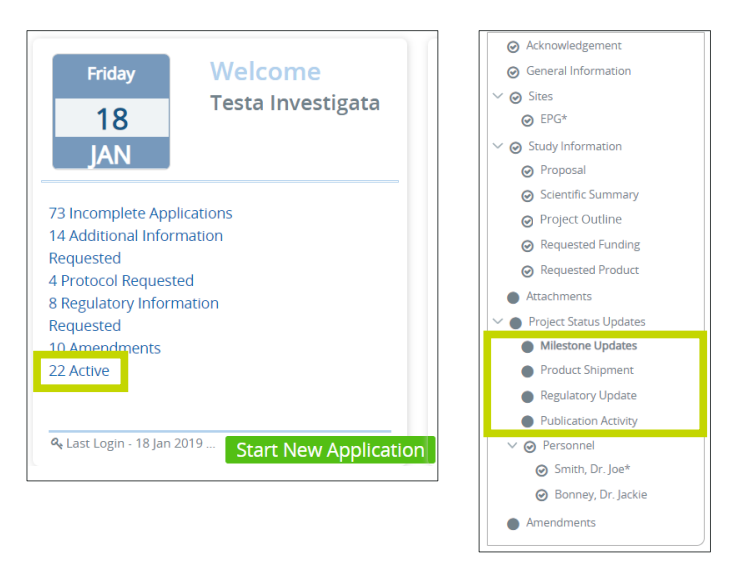

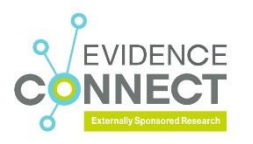

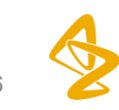

36

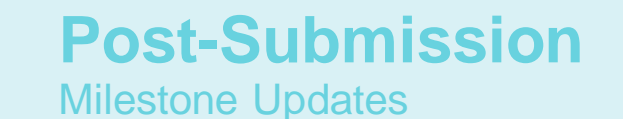

 From the Milestone Updates node, click Add Milestone Update. Update the enrollment and milestone numbers, and answer the questions at the bottom of the screen. Select Provide Project Update from the Actions menu to submit

| Acknowledgement                              |                                                                                                    |                                                                                                    | 🌣 <u>Actions</u> 🗸       |
|----------------------------------------------|----------------------------------------------------------------------------------------------------|----------------------------------------------------------------------------------------------------|--------------------------|
| General Information                          |                                                                                                    | Milostono Undatos                                                                                               | 🖺 Save                   |
| V Q Sites                                    |                                                                                                    | Milestone opdates                                                                                               | 엽 Copy Record            |
| PEPG*                                        |                                                                                                    |                                                                                                    | 🕀 Print                  |
|                                              | Expa                                                                                                    | and rows [>] to see detailed information.                                                                       | Provide Project Update   |
| • 🕑 study mormation                          |                                                                                                    | Entry Date Status                                                                                               | Create Amendment         |
| Project Outline                              | Expand rows (>) to see detailed information.                                                                                                    | 08 Feb 2019 Unsubmitted                                                                                         |                          |
| <ul> <li>Scientific Summary</li> </ul>       | V 09 Jan 2019 Accepted                                                                                                    | Prograss Lindate                                                                                                |                          |
| Protocol                                     | Progress Update                                                                                                    |                                                                                                    |                          |
| Requested Funding                            |                                                                                                    |                                                                                                    |                          |
| Requested Product                            | Milestone Current Plan Date Updated Plan Date Actual                                                                                            | Milestone Current Plan Date Updated Plan Date Actual                                                            |                          |
| <ul> <li>Attachments</li> </ul>              | Completion of Final Study 09 Jan 2019 10 Jan 2019                                                                                               |                                                                                                    |                          |
| Y <ul> <li>Project Status Updates</li> </ul> |                                                                                                    | Completion of Final Study To Jan 2019                                                                           |                          |
| Milestone Updates                            | OTHER'S OATA DEPartment                                                                                                    | Report of that Publication                                                                                      |                          |
| Product Shipment                             | Completion of Project 10 Jan 2019 26 Jan 2019                                                                                                   | OTHER 3 18 Jan 2019                                                                                             |                          |
| Regulatory Update                            | *Are You Planning any Study Publications in the Next 12 Months? *If Yes, Please Provide Likely Timing and Details of Likely journal or Yes  Via |                                                                                                    |                          |
| Publication Activity                         |                                                                                                    | Completion of Project                                                                                           |                          |
| V 🕑 Personnel                                |                                                                                                    | Are You Planning any Study Publications in the Next 12 Months? If Yes, Please Provide Likely Timing and Details | s of Likely Journal or C |
| Smith, Dr. Joe*                              | + Add No Change Milestone Update + Add Milestone Update                                                                                         | Select One                                                                                                    |                          |
| Bonney, Dr. Jackie                           |                                                                                                    |                                                                                                    |                          |
|                                              |                                                                                                    |                                                                                                    |                          |
| Amenaments                                   |                                                                                                    |                                                                                                    |                          |
|                                              |                                                                                                    |                                                                                                    |                          |

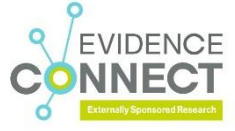

37

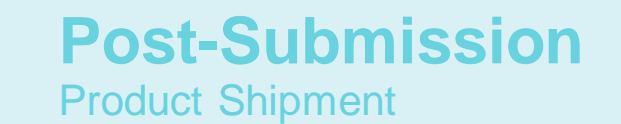

• Enter new requests in the Product Shipment node; all approved products will be listed. Select Provide Project Update from the Actions menu to submit

| <ul> <li>Acknowledgement</li> </ul>    |                                                                                                    |                                                |                         |
|----------------------------------------|----------------------------------------------------------------------------------------------------|------------------------------------------------|-------------------------|
| General Information                    |                                                                                                    |                                                |                         |
| ∨ ⊘ Sites                              |                                                                                                    |                                                |                         |
| ⊘ organization*                        |                                                                                                    |                                                | 🌣 Actions 🗸             |
| ✓                                      |                                                                                                    |                                                | 🖺 Save                  |
| ⊘ Project Outline                      |                                                                                                    | Product Shipment                               | An Copy Record          |
| <ul> <li>Scientific Summary</li> </ul> | Product Shipment                                                                                                    |                                                | A Print                 |
| Protocol                               | Expand ress (2) to see detailed information.                                                                                                 | Expand rows [ > ] to see detailed information. | Provide Project Lindate |
| ⊘ Requested Product                    | Entry Date Status                                                                                                    | Entry Date Status                              | Create Amondment        |
| Attachments                            | 31 Oct 2018 Accepted                                                                                                    | ✓ 22 Oct 2018 Unsubmitted                      | Create Amenument        |
| 🗸 🌒 Project Status Updates             | Entry Date Decision Date Status                                                                                                    |                                                |                         |
| <ul> <li>Milestone Updates</li> </ul>  | a persona fondolt lacobina                                                                                                    | Entry Date Decision Date Status                |                         |
| Product Shipment                       | Product/Compound Dosage Formulation *Qty Dru., *Site *Shipment Type *Quantity of Shipment<br>AZD1236 Tablets 50 Institution Name Capsules 50 | 22 Oct 2018 [empty] Unsubmitted                |                         |
| Regulatory Update                      | + Add Product Request                                                                                                    |                                                |                         |
| Publication Activity                   |                                                                                                    | Product/Compound Dosage Formula Qty Dr Site    | Supply Source           |
| ∨ 🕝 Personnel                          |                                                                                                    |                                                |                         |
| IastName, prefix fir                   |                                                                                                    | AMP-224 Capsules 100 [empty]                   | [empty]                 |
| ✓ ● Amendments                         |                                                                                                    |                                                |                         |
| #1 - 19 Oct 2018                       |                                                                                                    |                                                |                         |

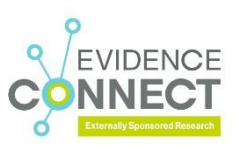

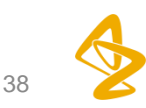

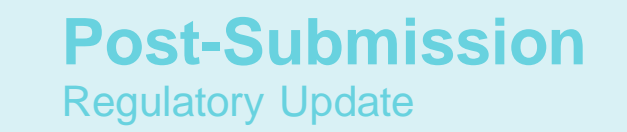

 Click the Regulatory Update node to add required regulatory documentation. Enter key data and upload documents. Select Provide Project Update from the Actions menu to submit

| <ul> <li>Acknowledgement</li> </ul>     |                                              |                        |                                  | 🌣 Actions 🗸         |
|-----------------------------------------|----------------------------------------------|------------------------|----------------------------------|---------------------|
| <ul> <li>General Information</li> </ul> |                                              |                        |                                  | Save                |
| ∨ ⊘ Sites                               | Regulatory Update                            |                        | 2                                | Copy Pocord         |
| ⊘ organization*                         |                                              |                        |                                  | Drint               |
| ✓                                       | Expand rows [>] to see detailed information. |                        |                                  |                     |
| Project Outline                         | Entry Date IBB/EC Approval Date              | IRB/EC Expiration Date | Regulatory Approval Date         | vide Project Update |
| Scientific Summary                      | → 22 Oct 2018                                |                        | Cre                              | ate Amendment       |
| Protocol                                | ¥ 22 OCC2010                                 |                        |                                  |                     |
| Requested Product                       | IRB/EC Submission Date                       | Regulatory             | Approval Date                    |                     |
| Attachments                             | 29 Aug 2018                                  | <b></b>                |                                  | Ë                   |
| Project Status Updates                  | IRB/EC Review Date                           | Regulatory             | Authorization IND Number         |                     |
| <ul> <li>Milestone Updates</li> </ul>   | 01 Oct 2018                                  | <b>(1)</b>             |                                  |                     |
| Product Shipment                        | IRB/EC Approval Date                         | Clinical Tria          | Reg Num                          |                     |
| Regulatory Update                       | 20 Oct 2018                                  | 8                      |                                  |                     |
| Publication Activity                    | IRB/EC Expiration Date                       | Registration           | Posted Date                      |                     |
| ✓                                       | 23 Oct 2025                                  | m                      |                                  |                     |
| lastName, prefix fir                    |                                              |                        |                                  |                     |
|                                         | IRB/EC Approval Document                     | Regulatory             | Report (e.g., IND Annual Report) |                     |
|                                         | Remove<br>Replace File<br>Approval.docx      | Att                    | ach file                         |                     |

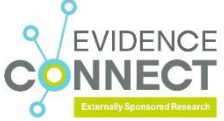

39

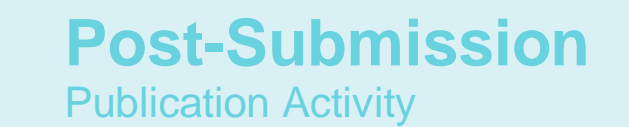

- The Publication Activity node contains both planned and actual publications. You will see that the data entered in the <u>Publication Expectations</u> node is also listed here
  - To enter the actual publication(s), click Add Journal/Congress to open the Search Target window, enter the name, and select the publication

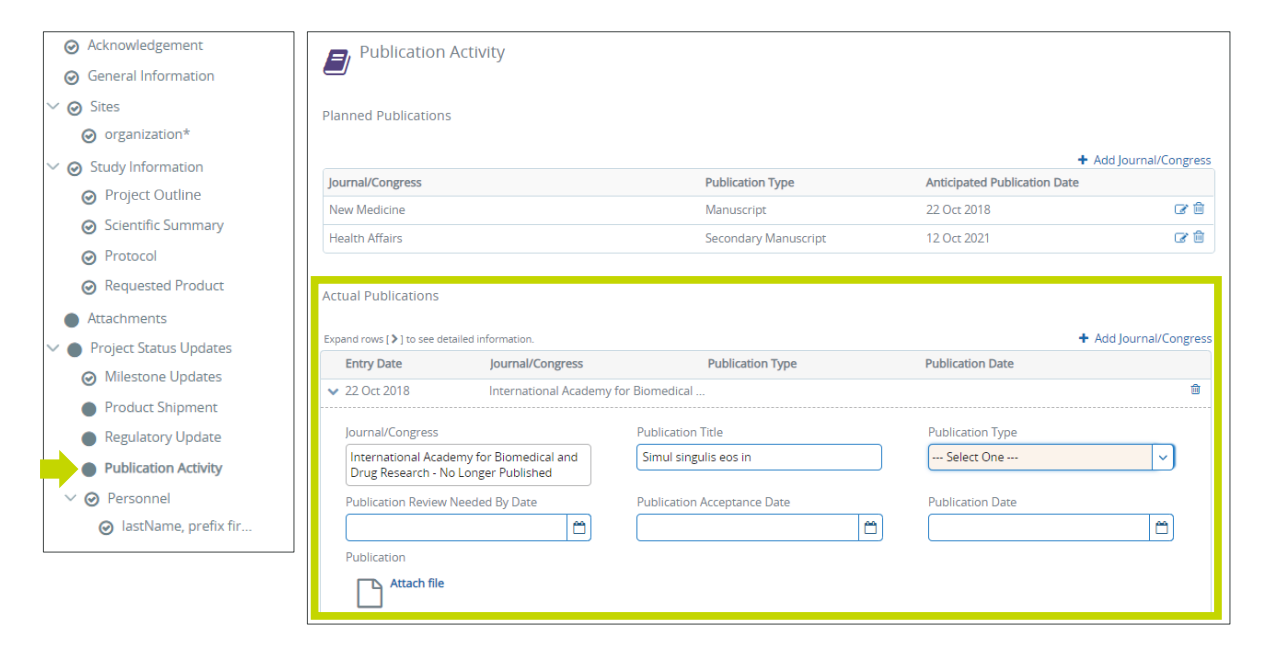

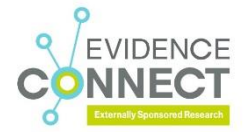

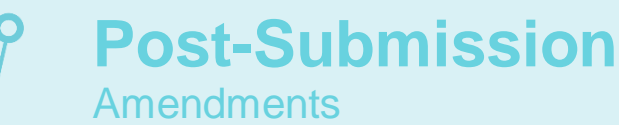

EVIDENCE

- If any changes to the protocol or budget are needed once the study is active, you will need to create an amendment
  - 1. Select Create Amendment from the Actions menu
  - 2. Enter the description of the change in the free text box and select the reason for the change from the drop-down menu. Upload any protocol or budget amendments, as well as any supporting materials
  - 3. After all pertinent information has been entered, click Submit Amendment from the Actions menu
- A confirmation notification will appear when the amendment has been submitted successfully

| Actions 🗸 💈            | Amendments                                                                                                    | 3 Actions              |
|------------------------|----------------------------------------------------------------------------------------------------|------------------------|
| 🖺 Save                 | Expand rows ( ) to see detailed information.                                                                                                    | 🖺 Save                 |
| Copy Record            | Amendment Number Status Additional Amount Requested<br>v #1 - 22 Oct 2018 New                                                                                                    | Copy Record            |
| Provide Project Update | Description of change                                                                                                    | Provide Project Update |
| Create Amendment       | Ut eum detraxit dissertus, esse consequuntur ea est. Mea ne dicat utroque dolores, ut duis albucius pri. Debits appellantur mei<br>Id. Simul singulis eos in.                                                                                                    | Cancel Amendment       |
|                        | Reason Other Reason Melification Of Struky Objectives                                                                                                    | Submit Amendment       |
|                        | IRBLEC Approval Date Additional Amount Requested                                                                                                    |                        |
|                        | Revised Protocol Revised Budget Revised IRB/EC Approval Letter                                                                                                    |                        |
|                        | Remove     Remove     Remove |                        |
|                        | *Status Decision Date New [empty]                                                                                                    |                        |

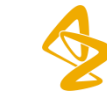

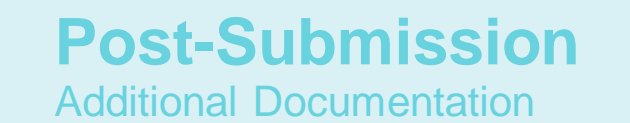

- As stated in the Research Agreement, once the study has been completed you are required to provide additional documentation. This may include final study reports, closure reports, drug destruction documents and/or data sets
- Upload these documents on the Attachments node

| <ul> <li>Acknowledgement</li> </ul> | 🛱 Actions 🗸              | Attachments                                                                                                    |
|-------------------------------------|--------------------------|----------------------------------------------------------------------------------------------------|
| O General Information               | Save                     | <ul> <li>Below is a summary of all documents included as part of the application. Use this section to upload any additional information that<br/>would assist us in making our support decision.</li> </ul> |
| V O Personnel                       | New Supporting Material  | Please use the Actions menu at the top right to upload supporting materials and submit your proposal.                                                                                                    |
| O Primary Researcher                | Thew supporting Material | Attachmante (2)                                                                                                    |
| V O Sites                           | 🛃 Download Attachments   | <ul> <li>Additionens (2)</li> </ul>                                                                                                    |
| O Primary Site                      | 但 Copy Record            | V Personnel                                                                                                    |
| ✓ O Study Information               | 🖨 Print                  | V Bonney, Dr. Jackie                                                                                                    |
| O Project Outline                   | Post Attachment ×        | Image: Window Control     Posted By     Posted Date       Image: Window Control     Mista Testa Investigata     22 Oct 2018 09:48:10                                                                        |
| O Scientific Summary                |                          | > Smith Dr. Ine                                                                                                    |
| O Requested Funding                 | Attach file              | Supporting Materials                                                                                                    |
| O Requested Product                 |                          | addhar ruite runna una                                                                                                    |
| O Publication Expectati             | Attachment Type          |                                                                                                    |
| Attachments                         | Select One               |                                                                                                    |
|                                     | Select One Cancel        |                                                                                                    |
|                                     | Budget                   |                                                                                                    |
|                                     | cv                       |                                                                                                    |
|                                     | Closure Documentation    |                                                                                                    |
|                                     | Comments to Researcher   |                                                                                                    |

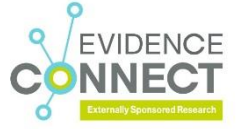

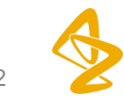

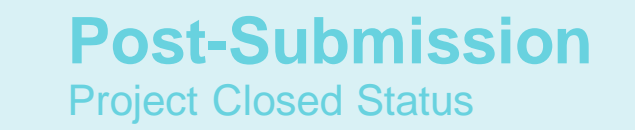

- When all final information is uploaded into the system, the Local Coordinator will update the status to Project Closed
- The project is no longer active, but can always be viewed for reference

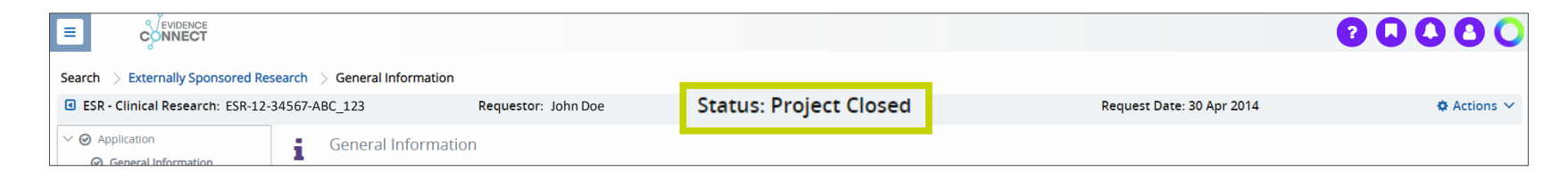

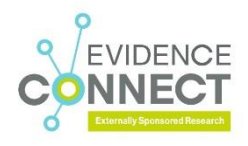

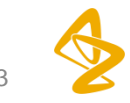

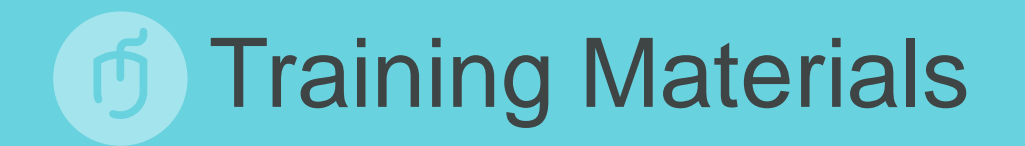

- Evidence Connect Training Centre
- Videos

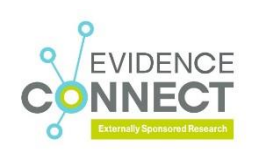

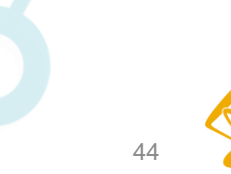

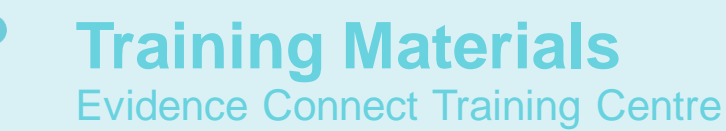

 The Evidence Connect Training Centre can be accessed by clicking the (?) icon at the top right-hand-side of the screen

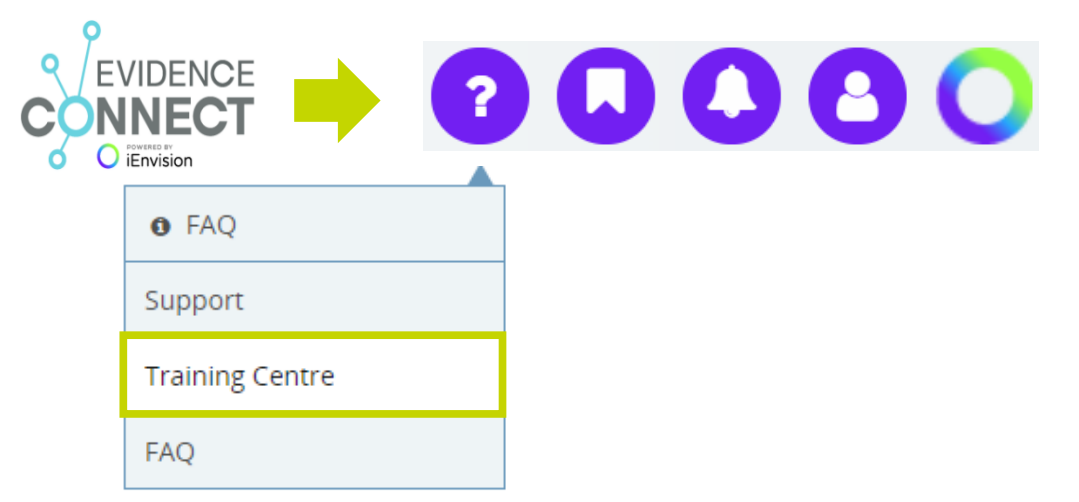

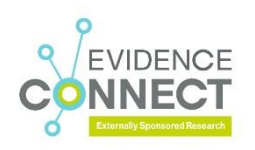

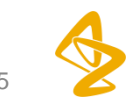

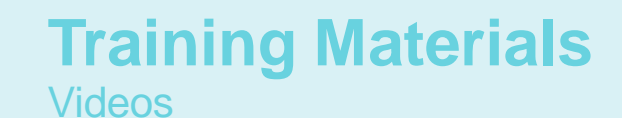

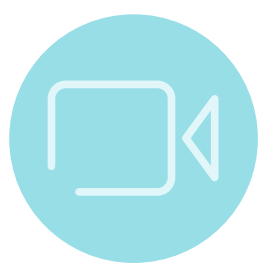

Navigation Evidence Connect

Submitting a New Application

**Project Status Updates** 

Project Close Out

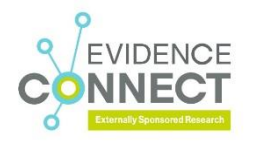

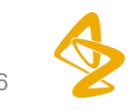